# 【NC3】新着プラグインにおける ルーム名表示について

2024/05/23

| 新着                                                                                          |  |
|---------------------------------------------------------------------------------------------|--|
| 10件 ▼         全てのステータス ▼                                                                    |  |
| 明日の遠足は延期 11:39 保護者の部屋 🏯 システム管理者<br>明日の遠足は荒天のため、来週に延期します。                                    |  |
| インフルエンザで学校閉鎖 02/10 パブリック 🏯 システム管理者<br>インフルエンザが流行しているため、明日から2日間学校閉鎖とします。 各自、<br>自宅で学習してください。 |  |
| 明日は雪のため休校にします 02/10 パブリック 🏯 システム管理者<br>明日は雪のため休校にします。                                       |  |

新着プラグインを見ると、左のように「パ ブリック」や「保護者の部屋」などとルーム 名やページ名(そのプラグインが設置して あるルームやページ名)が表示されてい ます。

しかし、パブリック配下のページ名「パブ リック」としか表示されず、ルームやルー ム配下のページ名は表示されています。

この違いについて説明します。

- ※上の例の場合は次の各ルームやページ内に設置してあるブログに掲載されている記事です。 各ルームやページは以下のとおり
- ①「明日の遠足は延期」:「保護者の部屋」のルーム
- ②「インフルエンザで学校閉鎖」:パブリック配下の「生徒の部屋」のページ
- ③「明日は雪のために休校にします」:サイトのトップページ(パブリックのトップページ)

# 1. 新着プラグインの表示項目設定

#### まず、新着プラグインにルーム名を表示するには、歯車マーク⇒表示方法変更の「表示方法」 の設定から選択することができます。

| 表示方法             |                          |   |
|------------------|--------------------------|---|
| フラットで表示する        |                          | ~ |
| 表示項目             |                          |   |
| ☑ 件名             | ✔ サムネイル画像                |   |
| ☑ 詳細             | ☑ルーム名                    |   |
| ✓ カテゴリ名          | □ プラグイン名                 |   |
| ☑ 登録者            | ☑ 登録日時                   |   |
| カテゴリー名は、ブロ<br>す。 | ]グ・リンクリスト・FAQプラグインで表示されま |   |

上記のように、「ルーム名」を表示項目として設定していた場合、新着には各プラグインを設置 しているルーム名やページ名が表示されるようになります。

※その他、詳細や登録者名、登録日時なども表示することができるので、必要に応じて設定しましょう。

# 2. ルーム名を表示させると

#### ルーム名を表示させると、次の図のように色枠の部分が、各ルーム名になります。

#### 例:1

| 新着                                                                                       |
|------------------------------------------------------------------------------------------|
| 10件 ▼ 全てのステータス ▼                                                                         |
| 明日の遠足は延期 11:39 保護者の部屋 🎰 システム管理者<br>明日の遠足は荒天のため、来週に延期します。                                 |
| インフルエンザで学校閉鎖 02/10 パブリック システム管理者<br>インフルエンザが流行しているため、明日から2日間学校閉鎖とします。各自、<br>自宅で学習してください。 |
| 明日は雪のため休校にします 02/10 パブリック システム管理者<br>明日は雪のため休校にします。                                      |

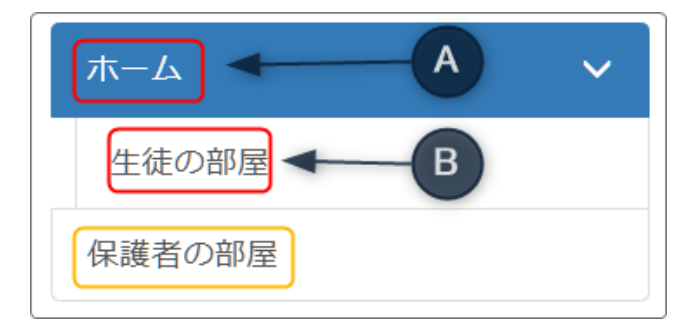

A と B はページは違っていても同じ「パブ リック」と表示されています。

しかし、実際には A の記事のブログはホームに、B の記事のブログは「生徒の部屋」というページに存在しています。

ー方、「保護者の部屋」はルームに設置され ています。

| ページ設定               |        |
|---------------------|--------|
| パブリック 区羅集           | +ページ追加 |
|                     | +ページ追加 |
| ↑ ↓ B ÷ → 性徒の部屋 び編集 | +ページ追加 |
| <ul> <li></li></ul> |        |

ページ設定を見る<sup>1</sup>と「ホーム」の下に「生徒 の部屋」があり、「保護者の部屋」はパブリッ ク内のルームとして存在している状態です。

※ルームの設定状況を確認するには、タイトル バーの「管理」から管理画面➡「ルーム管理」を押 下します。

| ルーム管理                        |
|------------------------------|
| ルームの追加、編集、削除、参加者の選択ができます。    |
| パブリック プライベート テスト             |
| 非会員にも公開されるパブリックスペースの設定を行います。 |
| パブリックスペースに新たにルームを設置します。      |
| パブリックスペースに設置した各ルームの設定を行います。  |
| ルーム名                         |
| <ul> <li></li></ul>          |

以上のように、新着プラグインでは、パブリック以下に作成された各ページのブログなどの記事については、ルーム名はすべて「<u>パブリック</u>」と表示されます。

一方、ルーム内で作成された記事に関しては、<u>例:1</u>のように<u>各ルームの名称</u>が表示されます。

<sup>1</sup>ホーム画面でタイトルバーの「ページ設定」を押下すると表示されます。

## 3. 表示するルームやページを設定するには

さらに、「表示項目変更」タブの「指定したルームのみ表示する」に✔を入れると、 どのルームやどのページを新着プラグインに表示させるかの設定をすることもできます。

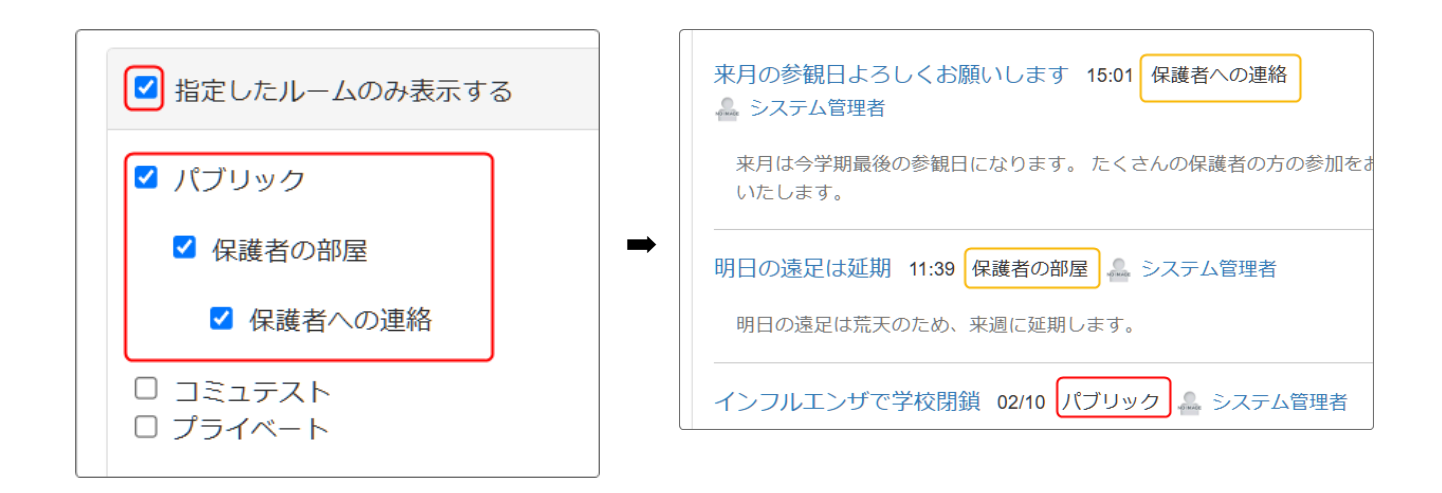

ここで

を入れた
ルームやページ内の
みの
記事が
新着に表示
されるよう
になります。

### 4. 新着の記事が多すぎるときには

表示する項目を〇日分で設定すると、1日の記事の件数が多い場合はたくさんの記事が表示 されてしまいます。

ー方〇件とすると、一定の件数しか新着に表示されなくなりますので、こちらの方がおすすめです。

決まった件数しか表示されなくなりますので、新着プラグインを設置したページやエリアがすっきりします。

その設定は新着プラグインの歯車マーク➡表示方法変更のタブから設定します。 さらに、表示する記事の数もここから変更することができます。

| 表示方法  | 去変更        |   |
|-------|------------|---|
| ○ 最新> | ××日分を新着とする |   |
|       | 3日分        | ~ |
| ●最新>  | ××件を新着とする  |   |
|       | 10件        | ~ |
| 表示方法  | 1件         |   |
| 7=    | 5件         |   |
|       | 10件        |   |
| 表示    | 20件        |   |
|       | 50件        |   |
| ☑ 作   | 100件       |   |

♀ 新着プラグイン内に多くの記事が掲載されると、重要なお知らせが埋もれてしまう可能性があります。

それを防ぐには重要なお知らせに関しては、別のブログを作成して新着もそのブログ専用の新着プラグインにすれば、埋もれてしまう可能性が低くなります。

さらに、表示する件数を日にちではなく件数で制御すれば特定の記事を目立たせることも可 能です。